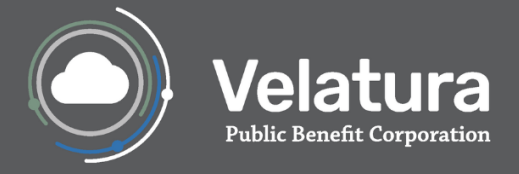

# Velatura Help Desk Help Desk Portal Guide

# Table of Contents

| Benefits of Creating an Account on our Customer Help Desk Portal                  | 2  |
|-----------------------------------------------------------------------------------|----|
| How to Log in to Help Desk Portal                                                 | 2  |
| Submitting an Issue via the Help Desk Portal                                      | 7  |
| How to View Tickets/Issues via Help Desk Portal                                   | 9  |
| How to Use the Search Bar                                                         | 11 |
| How to Share a Ticket with Someone                                                | 12 |
| How to Use the Filtering Options Available on the Help Desk Portal                | 14 |
| How to securely submit PHI                                                        | 17 |
| Understanding email notifications                                                 |    |
| If you require assistance and cannot use our portal, please contact the Help Desk | 19 |

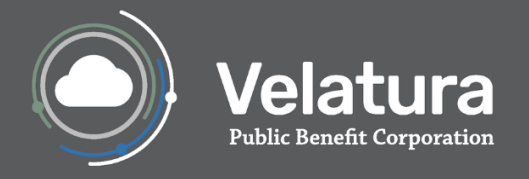

# Benefits of Creating an Account on our Customer Help Desk Portal

- Track all of your tickets with us in one location
- Communicate directly with our staff through your tickets
- Share tickets with your colleagues to keep them up to date on tickets

# How to Log in to Help Desk Portal

- 1. To login, go to the Help Desk Portal Link
  - a. Note: Please bookmark this link for future use.
- 2. Select log in to be able to easily create, view, and manage your issues.

| Velatura Service Desk | $\rho \rightarrow \log \ln$ |
|-----------------------|-----------------------------|
|                       |                             |
|                       |                             |
|                       |                             |
|                       |                             |

**Note:** If you are not already an existing user, you will need to create an account prior to using this service.

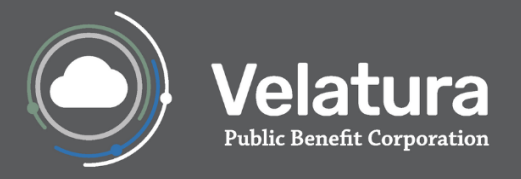

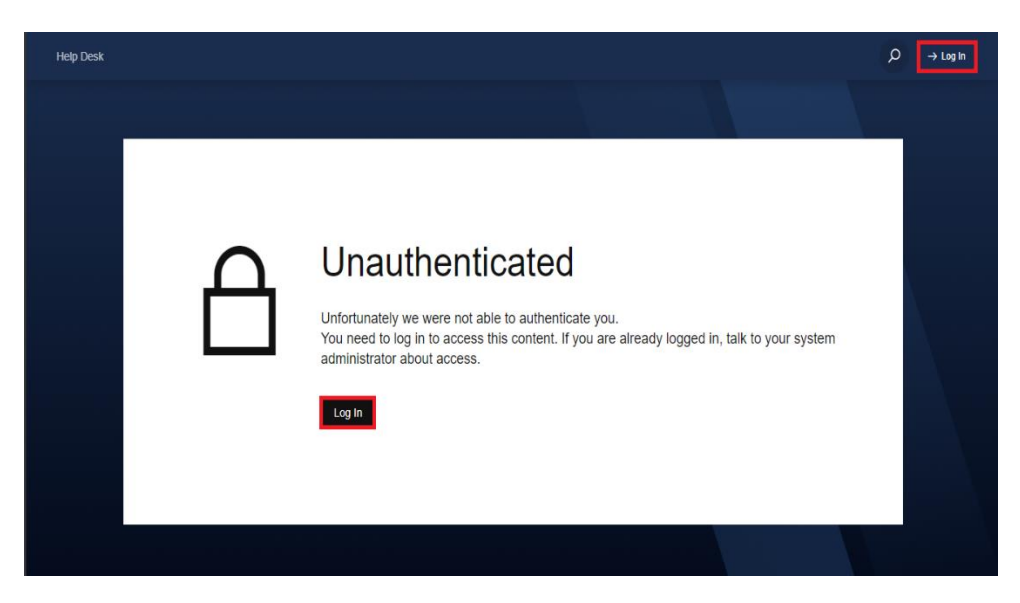

3. To register, enter your preferred work email for an account to be able to easily create, view, and manage your requests

| MiHIN Help Desk |                                       |  |
|-----------------|---------------------------------------|--|
|                 |                                       |  |
|                 |                                       |  |
|                 |                                       |  |
|                 | MiHIN Help Desk                       |  |
|                 | Enter your email to log in or sign up |  |
|                 | Email address                         |  |
|                 | test.test@workemail.org               |  |
|                 | Next                                  |  |
|                 |                                       |  |
|                 |                                       |  |
|                 |                                       |  |
|                 | Powered by Jira Service Management    |  |

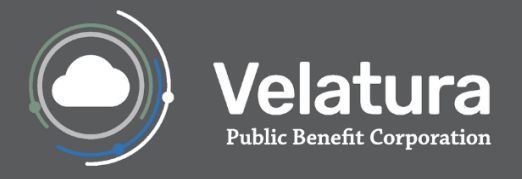

4. Click Next

| MiHIN Help Desk |                                                          |  |
|-----------------|----------------------------------------------------------|--|
|                 |                                                          |  |
|                 |                                                          |  |
|                 |                                                          |  |
|                 | MiHIN Help Desk<br>Enter your email to log in or sign up |  |
|                 | Youremail@workemail.org                                  |  |
|                 | Next                                                     |  |
|                 |                                                          |  |
|                 |                                                          |  |
|                 |                                                          |  |
|                 | Powered by 🥠 Jira Service Management                     |  |

5. Click Sign up with password.

| MiHIN Help Desk |                                      |
|-----------------|--------------------------------------|
|                 |                                      |
|                 |                                      |
|                 |                                      |
|                 | ← Back                               |
|                 | MiHIN Help Desk                      |
|                 | Sign up to continue                  |
|                 | Email address                        |
|                 | test.test@workemail.org              |
|                 | Sign up with password                |
|                 |                                      |
|                 | Powered by 🧄 Jira Service Management |

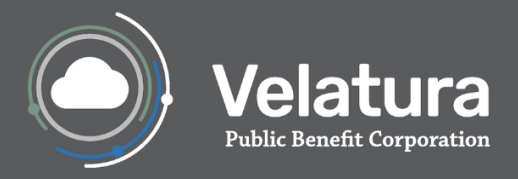

6. You will receive an email notification to the email address you entered. **Navigate to your email** inbox for next steps.

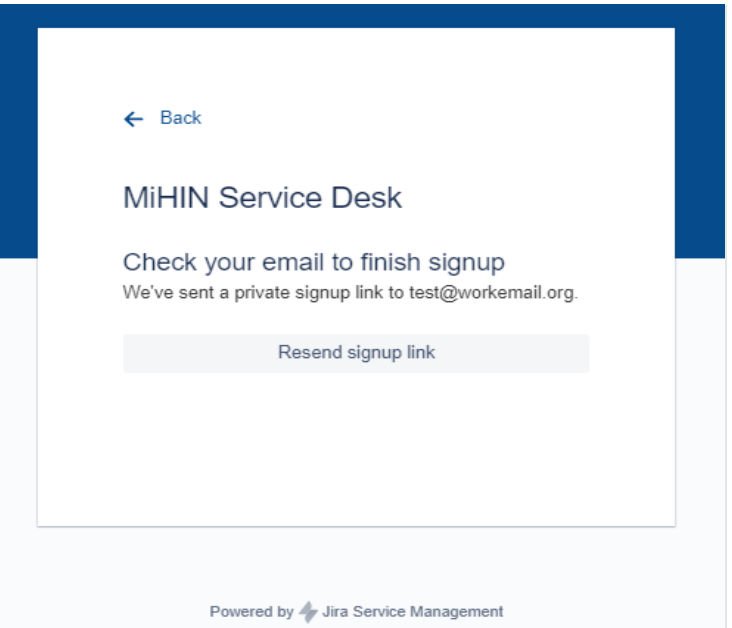

7. Within the sign up email, select Sign Up.

| Finish signing up to MiHIN Service<br>Desk                                                                            |
|----------------------------------------------------------------------------------------------------|
| Almost done!                                                                                                    |
| Follow the link below to finish signing up to MiHIN Service<br>Desk. For security, don't share this link with anyone. |
| Sign up                                                                                                    |
|                                                                                                    |
| Powered by Jira Service Management                                                                                    |

8. A **new window will open** to finish the sign up process. **Enter** your Full name and create a password. When completed, select **Sign Up** and continue.

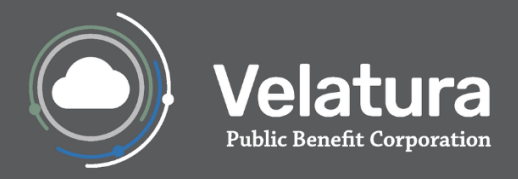

| MiHIN Service                                              | e Desk                                 |
|------------------------------------------------------------|----------------------------------------|
| Sign up to contir                                          | nue                                    |
| Email address                                              |                                        |
| test@workemail.org                                         |                                        |
| Full name                                                  |                                        |
| Choose a password                                          |                                        |
|                                                            | 9 (0)                                  |
| By clicking <i>Sign up</i> , yo<br>this Notice and Disclai | u agree to the Privacy Policy and mer. |
|                                                            | Sign up                                |

9. The Velatura Service Desk Portal is now available for you to submit and/or view issues.

| Velatura Service Desk | р <mark>ем</mark> |
|-----------------------|-------------------|
|                       |                   |
|                       |                   |
|                       |                   |
|                       |                   |
| Site Navigation       |                   |
| Velatura Service Desk |                   |

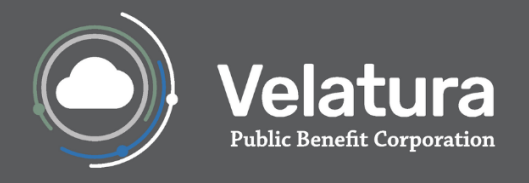

# Submitting an Issue via the Help Desk Portal

Submit an issue via the <u>Help Desk Portal</u>, select **General Help**.
 *a.* Note: Please bookmark this link for future use.

| Velatura Service Desk > Velatura Service Desk |                        | <i>р</i> ем <sub>р</sub> |
|-----------------------------------------------|------------------------|--------------------------|
|                                               |                        |                          |
|                                               | Q Search               |                          |
|                                               |                        |                          |
| Request Types                                 |                        |                          |
| General                                       |                        |                          |
| 🧠 General Help                                | 20 Onboarding Request  | Preport an Outage        |
| SFTP Account Creation/<br>Update Request      | Site to Site VPN Build | ACRS File Processing     |

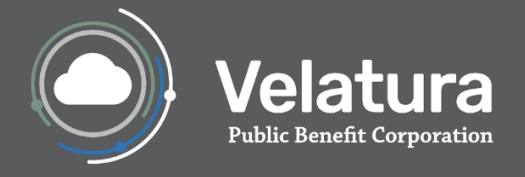

2. Populate the appropriate fields, ensuring enough detail is provided.

| 🧠 General Help                             | ×      |
|--------------------------------------------|--------|
| Raise this request on behalf of            |        |
| Enter name or email                        | - 1    |
| Summary*                                   |        |
| Use the usecase and followed by the issue. | - 1    |
| Description*                               |        |
| B / ∐ H, H₂ 排≣ ≌ d⁰ ⊠ (/) ⊡ 99 — 77.       |        |
|                                            |        |
|                                            |        |
|                                            |        |
|                                            |        |
| Organization Name"                         |        |
|                                            |        |
| First Name*                                | -      |
| Send 0                                     | Cancel |

- Make sure fill any fields with the (\*) as they are required. (if required fields are not filled, there will be highlighted fields indicating what fields are required to fill)
- 4. To submit the issue, select **Send** once the **Send** button appears black. (Your request will not be submitted if the Send button appears grey)

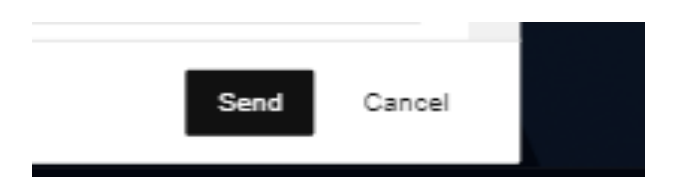

Please note, you will receive email notifications anytime a modification is made to your ticket. This may include a status change, ticket transfer to another queue, a comment left on your ticket, etc.

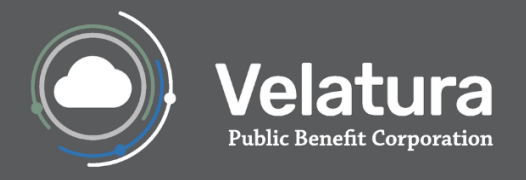

# How to View Tickets/Issues via Help Desk Portal

1. The user can view the issue number, the issue details, the status of the issue, and is able to view/create comments on the issue. To access this information, click the icon on the top right-hand side of the page and choose "**My requests**".

| Velatura Service Desk > Velatura Service Desk |                        | P EM                                                                                                    |
|-----------------------------------------------|------------------------|----------------------------------------------------------------------------------------------------|
|                                               | Q Search               | <ul> <li>♀ Support</li> <li>Approvals</li> <li>♥ requests</li> <li>♥ Profile</li> <li>Log out</li> </ul> |
| Request Types                                 |                        |                                                                                                    |
| General                                       |                        |                                                                                                    |
| General Help                                  | 20 Onboarding Request  | PReport an Outage                                                                                        |
| SFTP Account Creation/<br>Update Request      | Site to Site VPN Build | ACRS File Processing                                                                                     |

2. Selecting **My requests** will display issues you have submitted and issues you are noted as a participant.

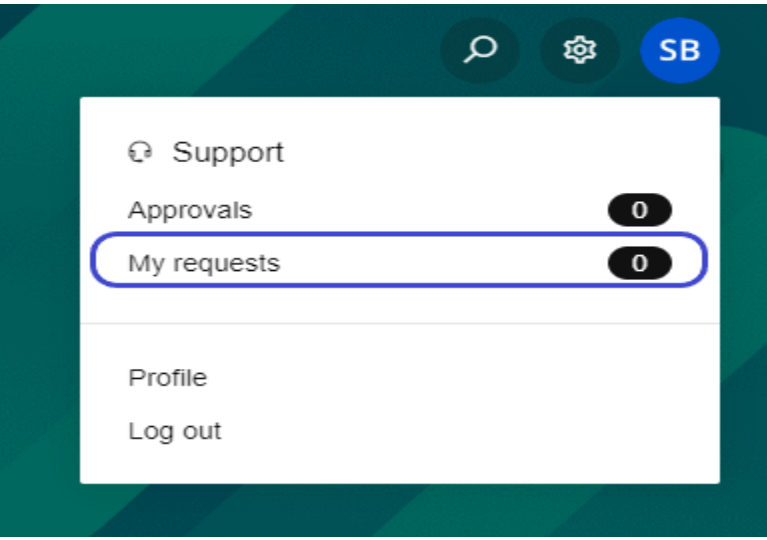

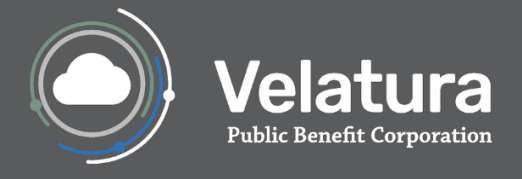

3. Click on the ticket to explore its details, including status, assignee, comments, and attachments.

| Service Desk ≻ Myn | equests              |               |                        |                                                                                                    |          |          |                   |
|--------------------|----------------------|---------------|------------------------|----------------------------------------------------------------------------------------------------|----------|----------|-------------------|
| Requests           |                      |               |                        |                                                                                                    |          |          |                   |
| Created by Anyone  | ~                    | Open Requests | ~                      | All Request Types                                                                                                    | ~        | ₽ Search |                   |
| Peference          | Summany              |               | Service Desk           | The second second | Poqueste |          | Status            |
| 20 BSASD-4427      | Jira Access          |               | Business Systems Admir | nistration Service Desk                                                                                                    | e Evelyn | Edmond   | OPEN              |
| BSASD-4429         | Bounced Emails       |               | Business Systems Admir | nistration Service Desk                                                                                                    | e Evelyn | Edmond   | OPEN              |
| of BSASD-4425      | ADTs - Additional Ir | nformation    | Business Systems Admir | nistration Service Desk                                                                                                    | 🕒 Evelyn | Edmond   | AWAITING EXTERNAL |

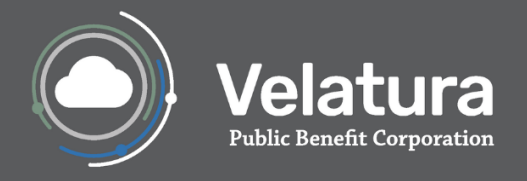

# How to Use the Search Bar

1. Utilize the global search bar at the top.

| ervice Desk > My ro | equests             |               |                      |                           |                 |                   |
|---------------------|---------------------|---------------|----------------------|---------------------------|-----------------|-------------------|
| Requests            |                     |               |                      |                           |                 |                   |
| Created by Anyone   | ~                   | Open Requests | ~                    | All Request Types         | ✓               | :h                |
| Reference           | Summary             |               | Service Desk         |                           | Requester       | Status            |
| BSASD-4427          | Jira Access         |               | Business Systems Adı | ministration Service Desk | 🕒 Evelyn Edmond | OPEN              |
| BSASD-4429          | Bounced Emails      |               | Business Systems Adı | ministration Service Desk | evelyn Edmond   | OPEN              |
| BSASD-4425          | ADTs - Additional I | nformation    | Business Systems Ad  | ministration Service Desk | 🕒 Evelyn Edmond | AWAITING EXTERNAL |
|                     |                     |               |                      |                           |                 |                   |
|                     |                     |               |                      |                           |                 |                   |
|                     |                     |               |                      |                           |                 |                   |
|                     |                     |               |                      |                           |                 |                   |

2. Apply filters to refine and narrow down search results.

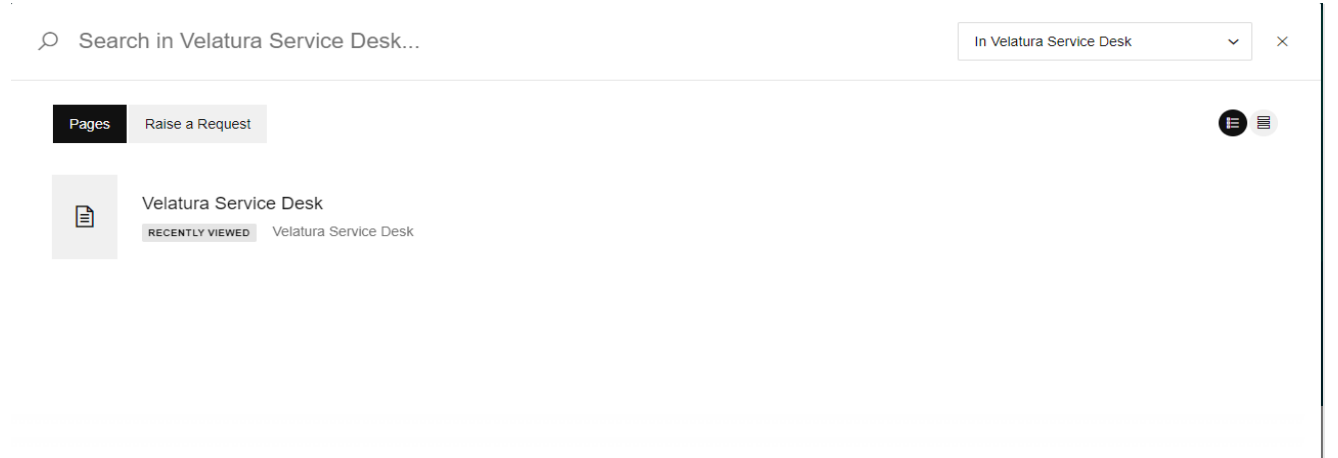

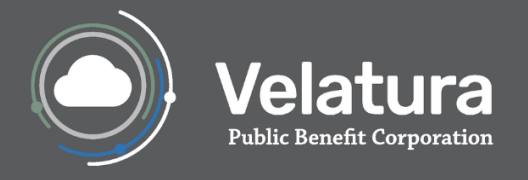

# How to Share a Ticket with Someone

1. Click on the ticket to explore its details, including status, assignee, comments, and attachments.

| Velatura Service Desk > My r                                                          | requests                                                                  |                                                                                                    |                                                        | 3                                        |   |
|---------------------------------------------------------------------------------------|---------------------------------------------------------------------------|----------------------------------------------------------------------------------------------------|--------------------------------------------------------|------------------------------------------|---|
| Requests                                                                              |                                                                           |                                                                                                    |                                                        |                                          | ľ |
| Created by Anyone                                                                     | ✓ Open Reque                                                              | ests v All Request Types                                                                                                    | ✓ Ø Sea                                                | arch                                     | ] |
| Reference<br>2₀ BSASD-4427<br>⊠ BSASD-4429<br>20° BSASD-4425                          | Summary<br>Jira Access<br>Bounced Emails<br>ADTs - Additional Information | Service Desk<br>Business Systems Administration Service Desk<br>Business Systems Administration Service Desk<br>Business Systems Administration Service Desk | Requester  Evelyn Edmond  Evelyn Edmond  Evelyn Edmond | Status OPEN OPEN OPEN AWAITING EXTERNAL  | - |
| <ol> <li>Click on the</li> <li>Business Systems Admin</li> <li>Jira Access</li> </ol> | "Share" button wit                                                        | hin the issue.<br><sup>SD-4427</sup>                                                                                                    | ope<br>දි sh                                           | are                                      | 0 |
| Details Created a day<br>What system access<br>Jira                                   | y ago<br>s does the user need?                                            |                                                                                                    | Peop                                                   | Die involved<br>Evelyn Edmond<br>CREATOR |   |
| What is the email ad<br>Youremail@workemail.                                          | ldress for who needs ac                                                   | ccess?                                                                                                    | <b>Crea</b><br>Create                                  | <b>ted</b><br>ed a day ago               |   |
| Activity                                                                              |                                                                           |                                                                                                    |                                                        |                                          |   |
| Add a comment.<br>Press M to comment                                                  |                                                                           |                                                                                                    |                                                        |                                          |   |
| Your request sta                                                                      | atus changed to <b>Open</b> , a d                                         | ay ago LA                                                                                                    | rest                                                   |                                          |   |

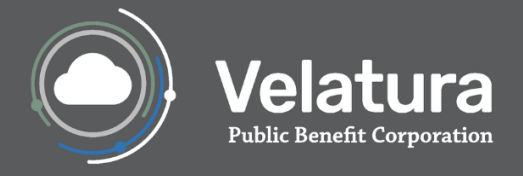

## 3. Enter the email address or Jira username of the person you want to share the ticket with.

| Business Systems Administration Service Desk > 2 BSASD-4427                | OPEN Q                        |
|----------------------------------------------------------------------------|-------------------------------|
| 2 Jira Access                                                              | $\mathcal{P}_{\!\!\!0}$ Share |
| Details Created a day ago                                                  | Share this request            |
| What system access does the user need?<br>Jira                             | Ashley Murphy × Share Cancel  |
| What is the email address for who needs access?<br>Youremail@workemail.org | Created<br>Created a day ago  |
| Activity                                                                   |                               |
| Add a comment Press M to comment                                           |                               |
| () Your request status changed to <b>Open</b> , a day ago                  | LATEST                        |

### 4. Click Share

| <ul> <li>Business Systems Administration Service Desk &gt; &amp; BSASD-4427</li> <li>Jira Access</li> </ul> | OPEN OF Share                                   |
|----------------------------------------------------------------------------------------------------|-------------------------------------------------|
| Details Created a day ago<br>What system access does the user need?<br>Jira                                 | Share this request Ashley Murphy × Share Cancel |
| What is the email address for who needs access?<br>Youremail@workemail.org                                  | Created<br>Created a day ago                    |
| Activity Add a comment                                                                                      |                                                 |
| <ul> <li>Press M to comment</li> <li>Or Your request status changed to Open, a day ago</li> </ul>           | LATEST                                          |

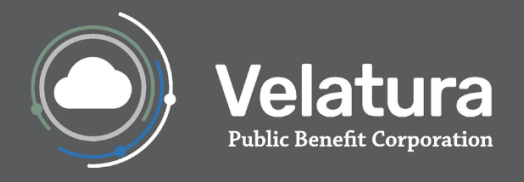

# How to Use the Filtering Options Available on the Help Desk Portal

1. Go to My Requests.

| Velatura | a Service Desk > My re<br>Requests | quests                        |                                              |              | € Support<br>Approvals<br>My requests | 2<br>0<br>0 |
|----------|------------------------------------|-------------------------------|----------------------------------------------|--------------|---------------------------------------|-------------|
|          | Created by Anyone                  | ✓ Open Requests               | ✓ All Request Types                          | ٩            | Profile<br>Log out                    |             |
|          | Reference                          | Summary                       | Service Desk                                 | Requester    | Status                                |             |
|          | 20 BSASD-4427                      | Jira Access                   | Business Systems Administration Service Desk | 🖰 Evelyn Edn | nond OPEN                             | _           |
|          | BSASD-4429                         | Bounced Emails                | Business Systems Administration Service Desk | 🕒 Evelyn Edn | nond OPEN                             |             |
|          | of BSASD-4425                      | ADTs - Additional Information | Business Systems Administration Service Desk | 🕒 Evelyn Edn | AWAITING EXTERNAL                     |             |
|          |                                    |                               |                                              |              |                                       |             |

2. You can filter requests by the categories in the red boxes in the image below:

| Velat | ura Service Desk 👌 My n | equests                       |                                              |                 | 9                 | • |
|-------|-------------------------|-------------------------------|----------------------------------------------|-----------------|-------------------|---|
|       |                         |                               |                                              |                 |                   |   |
|       | Requests                |                               |                                              |                 |                   |   |
|       | Created by Anyone       | ✓ Open Request                | All Request Types                            | ∽ 🖉 Search      |                   |   |
|       | Reference               | Summary                       | Service Desk                                 | Requester       | Status            |   |
|       | 20 BSASD-4427           | Jira Access                   | Business Systems Administration Service Desk | 🕒 Evelyn Edmond | OPEN              |   |
|       | BSASD-4429              | Bounced Emails                | Business Systems Administration Service Desk | evelyn Edmond   | OPEN              |   |
|       | BSASD-4425              | ADTs - Additional Information | Business Systems Administration Service Desk | O Evelyn Edmond | AWAITING EXTERNAL |   |
|       |                         |                               |                                              |                 |                   |   |

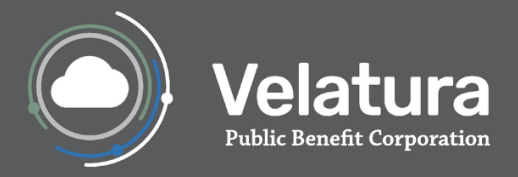

## a. Created By

| Created by Anyone ^            |
|--------------------------------|
| Created by Me                  |
| Created by Anyone              |
| Where I am a participant       |
| Shared with my organisations   |
| Organizations                  |
| Njii                           |
| mihin.org                      |
| rosevillemedicalpc@hotmail.com |
| troutj@aetna.com               |
| Care Solutions Group           |
| Ascension Hospital             |
| Microsoft                      |
| cmdhd.org                      |
| beaumont.org                   |
| noch.org                       |
| mclaren.org                    |

## b. Status of the Request

| Open Requests   | ^ |
|-----------------|---|
| Any Status      |   |
| Open Requests   |   |
| Closed Requests |   |
|                 | ( |
|                 | × |

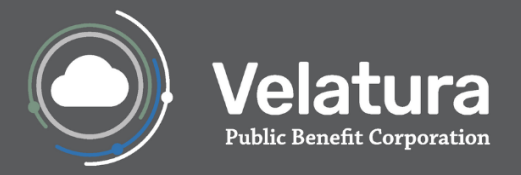

## c. Request Types

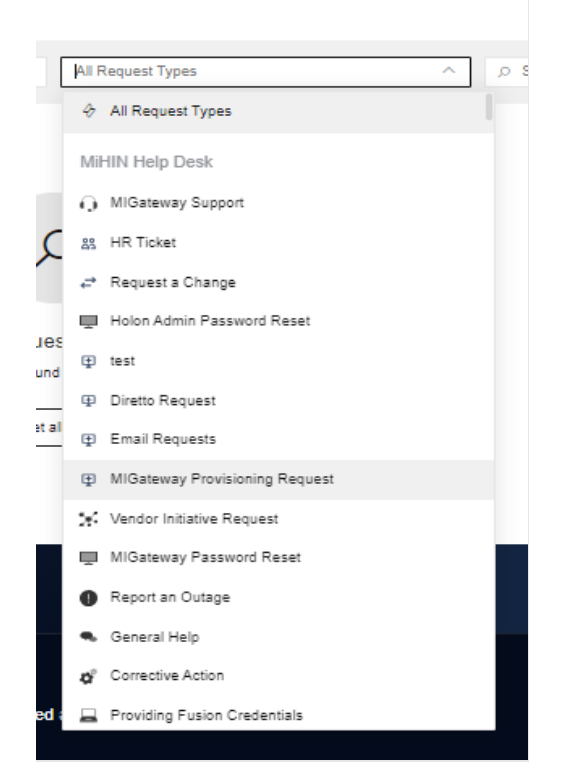

### d. Using the search bar.

| Velatura | Service Desk > My re | equests              |               |                    |                                       |                                 |                   | ۵ 🔒 |
|----------|----------------------|----------------------|---------------|--------------------|---------------------------------------|---------------------------------|-------------------|-----|
|          |                      |                      |               |                    |                                       |                                 |                   |     |
|          | Requests             |                      |               |                    |                                       |                                 |                   |     |
|          | Created by Anyone    | ~                    | Open Requests |                    | <ul> <li>All Request Types</li> </ul> | <ul> <li>✓ Ø Search.</li> </ul> | ing (             |     |
|          | Reference            | Summary              |               | Service Desk       |                                       | Requester                       | Status            |     |
|          | 20 BSASD-4427        | Jira Access          |               | Business Systems / | Administration Service Desk           | O Evelyn Edmond                 | OPEN              |     |
|          | BSASD-4429           | Bounced Emails       |               | Business Systems   | Administration Service Desk           | e Evelyn Edmond                 | OPEN              |     |
|          | o BSASD-4425         | ADTs - Additional In | formation     | Business Systems / | Administration Service Desk           | O Evelyn Edmond                 | AWAITING EXTERNAL |     |
|          |                      |                      |               |                    |                                       |                                 |                   |     |
|          |                      |                      |               |                    |                                       |                                 |                   |     |
|          |                      |                      |               |                    |                                       |                                 |                   |     |
|          |                      |                      |               |                    |                                       |                                 |                   |     |

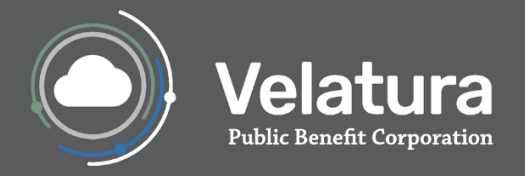

## How to securely submit PHI

## 1. Direct Secure Messaging (preferred):

PHI may be sent via Direct Secure Messaging to <u>help@direct.mihin.net</u> with your ticket number included in the subject line. To send a Direct message to that address, you must have either a MiHIN Diretto account or else another Direct Secure Messaging account that is compatible with our HISP. Note that this inbox is not actively monitored. Please let us know if you attempt to send to <u>help@direct.mihin.net</u> and provide the DSM address from which you sent the message.

### 2. Encrypted email:

PHI may be sent directly to the assigned agent via Microsoft 365 Message Encryption. Please await assignment and outreach by a staff member regarding your case before sending PHI via this method and follow the instructions provided in this article: <u>Encrypt email messages - Microsoft Support</u>. (Note: MiHIN is not configured for receiving emails via S/MIME encryption at this time.)

### 3. Phone:

PHI may also be exchanged verbally over the phone with the assigned agent.

### 4. Other:

The above methods are typically the most efficient and effective means for exchanging the minimum data necessary to investigate an issue or fulfill a request. Alternatives such as SFTP may be appropriate if needed to exchange large files or a process has already been established for your organization to exchange case-related PHI in that way.

Please do not add or upload PHI to ticket via the Help Desk Help Desk Portal or email.

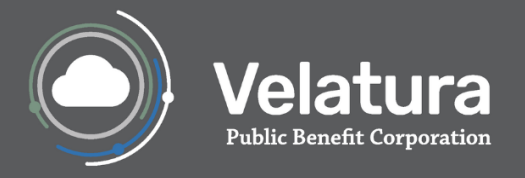

# Understanding email notifications

When you receive an email notification from Jira, it contains several important components. Here are some examples of email notifications and when you receive them:

1. After submitting the ticket:

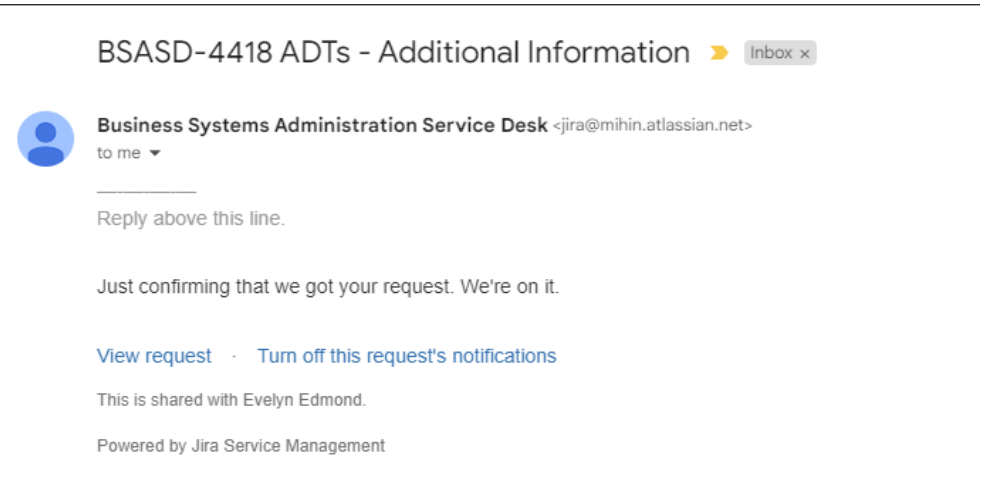

2. When the status of a ticket changes:

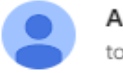

Ashley Murphy <jira@mihin.atlassian.net> to me -

Reply above this line.

Ashley Murphy changed the status to In Progress.

View request · Turn off this request's notifications

This is shared with Evelyn Edmond.

Powered by Jira Service Management

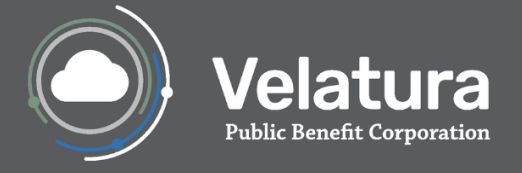

11:32 AM (14 minutes ago)

#### 3. When a comment is added to a ticket:

| - |    |   |  |
|---|----|---|--|
|   | 6  |   |  |
|   | C, |   |  |
|   | -  | - |  |

.

Ashley Murphy <jira@mihin.atlassian.net> to me •

Reply above this line.

Ashley Murphy commented:

Hello, Evelyn!

Thank you for your question. Let me gather some more information and I will get back to you as soon as possible with an answer.

 $\label{eq:View request} \textit{View request} ~~ \textit{Turn off this request's notifications}$ 

This is shared with Evelyn Edmond.

Powered by Jira Service Management

### 4. When the ticket is moved to a different Service Desk:

| Issue CUESD-1580 was moved D Inbox x                                                                                                    |                              |         |         | 8      | Ľ |
|----------------------------------------------------------------------------------------------------|------------------------------|---------|---------|--------|---|
| Jira automation <automation@mihin.atlassian.net><br/>to me ▼</automation@mihin.atlassian.net>                                                | 11:36 AM (12 minutes ago)    | ☆       | ٢       | ¢      | : |
| For your awareness, the below issue has been moved to another Service Desk for fulfillment. Please refer to the new tregarding this request. | icket number below in all fu | iure co | rrespor | ndence |   |
| Please go to https://mihinhelp.refined.site/user/requests to view and respond on this issue.                                                 |                              |         |         |        |   |
| Summary: ADTs - Additional Information<br>New Issue ID: CUESD-1580                                                                           |                              |         |         |        |   |
| Please do not reply directly to this message as the inbox is not monitored.                                                                  |                              |         |         |        |   |

Thank you

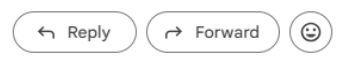

If you require assistance and cannot use our portal, please contact the Help Desk

- Email: <u>help@velatura.org</u>
- Call: 844-454-2443